# **CECentral App User Guide**

There are two ways to download the app: scan the QR code or visit the app store on your phone.

To download the app using the QR code:

- 1. Open camera
- 2. Hold the camera over QR code and press down on screen with finger to begin download\*

\*may have to click on the notification that pops up on the top of the screen to begin download.

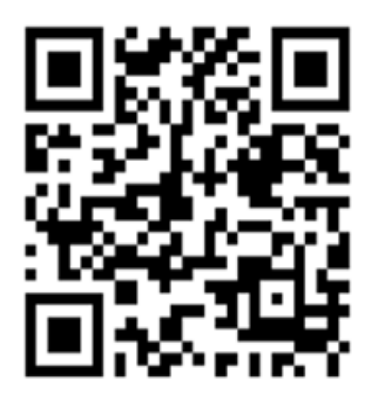

Scan the QR code to download the app

To download the app from the app store:

- 1. Go to your Google Play or Apple store
- 2. Type in (CECentral) into the search box and select install

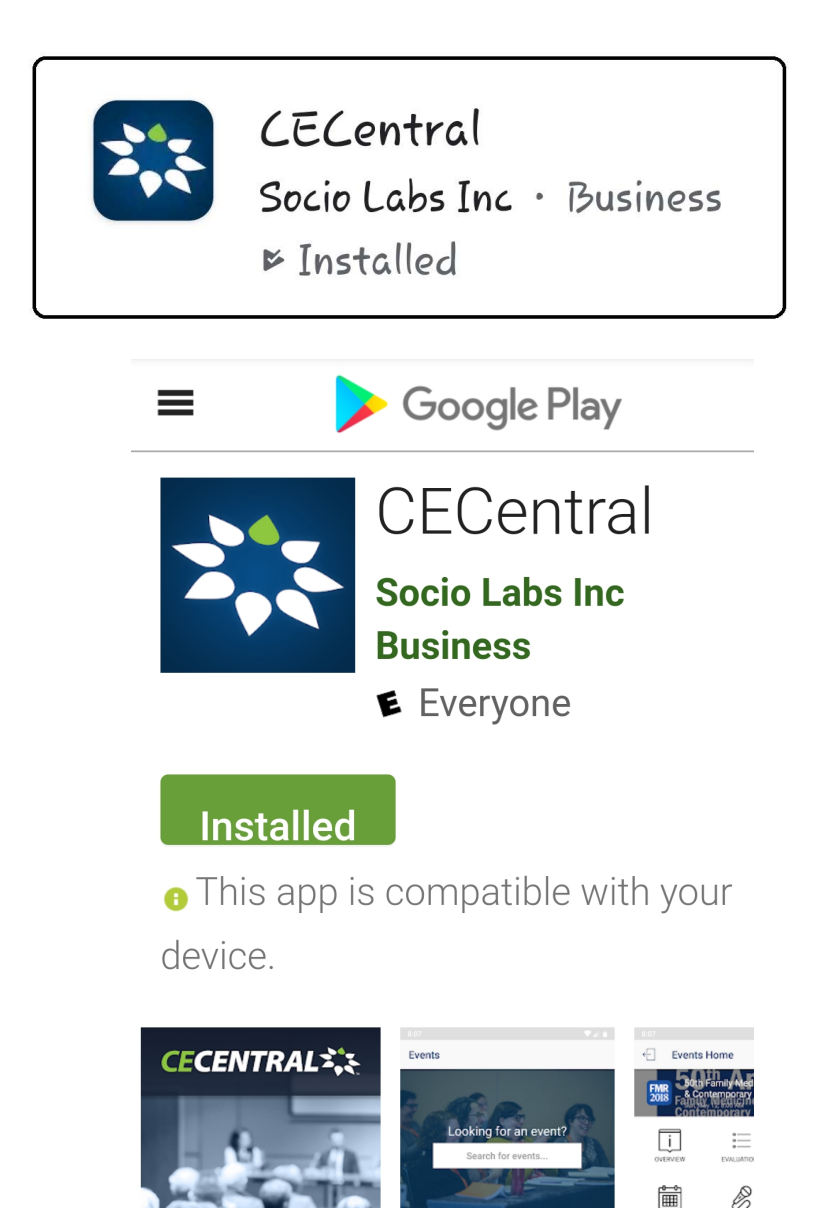

# Signing Up:

- Enter your email and create a password
- Then you will enter some personal information with the choice to add a photo
- Then accept the Terms of Services and Privacy Policy

| Change Photo              |                                                               |
|---------------------------|---------------------------------------------------------------|
| First Name                | · *                                                           |
| Last Name                 | *                                                             |
| Title                     |                                                               |
| Company                   |                                                               |
| Location                  |                                                               |
| Tell us mor<br>Who are ye | re about yourself! Who are you?<br>ou trying to connect with? |
|                           | 0/250                                                         |
| I accept<br>Policy        | Socio's <u>Terms of Service</u> and <u>Privacy</u>            |
|                           | O antinua                                                     |

### Navigating the App

Within the *Events* tab you can:

- View and search for upcoming events
- Browse past events

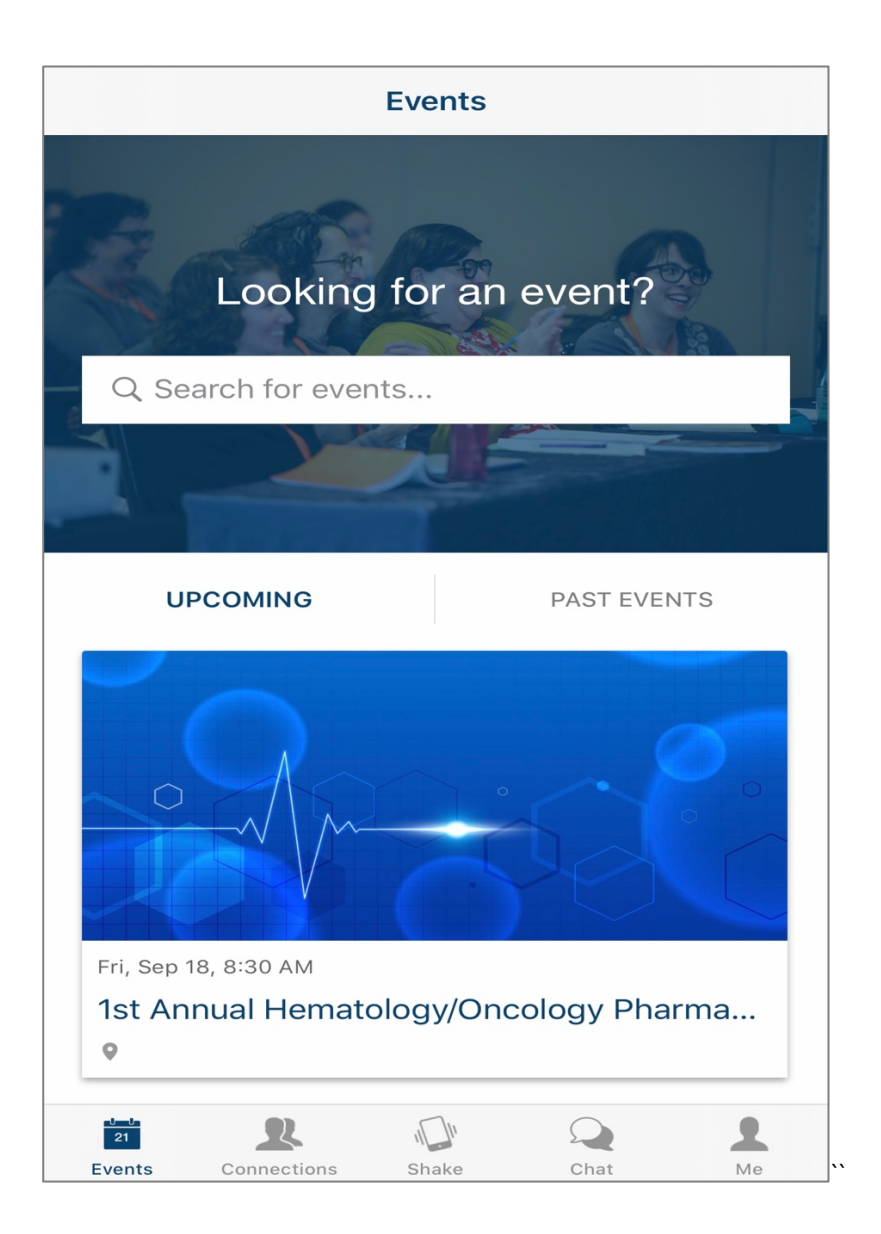

# Navigating the app

#### **Event Tab**

When you tap on the event you would like to view you have access to the events:

- Overview
- Attendees
- Announcements
- Agenda
- Speakers
- Wall

- Live Stream
- App guide/help center
- Exhibitors
- Evaluation-Get credit
- General Information
- Event game

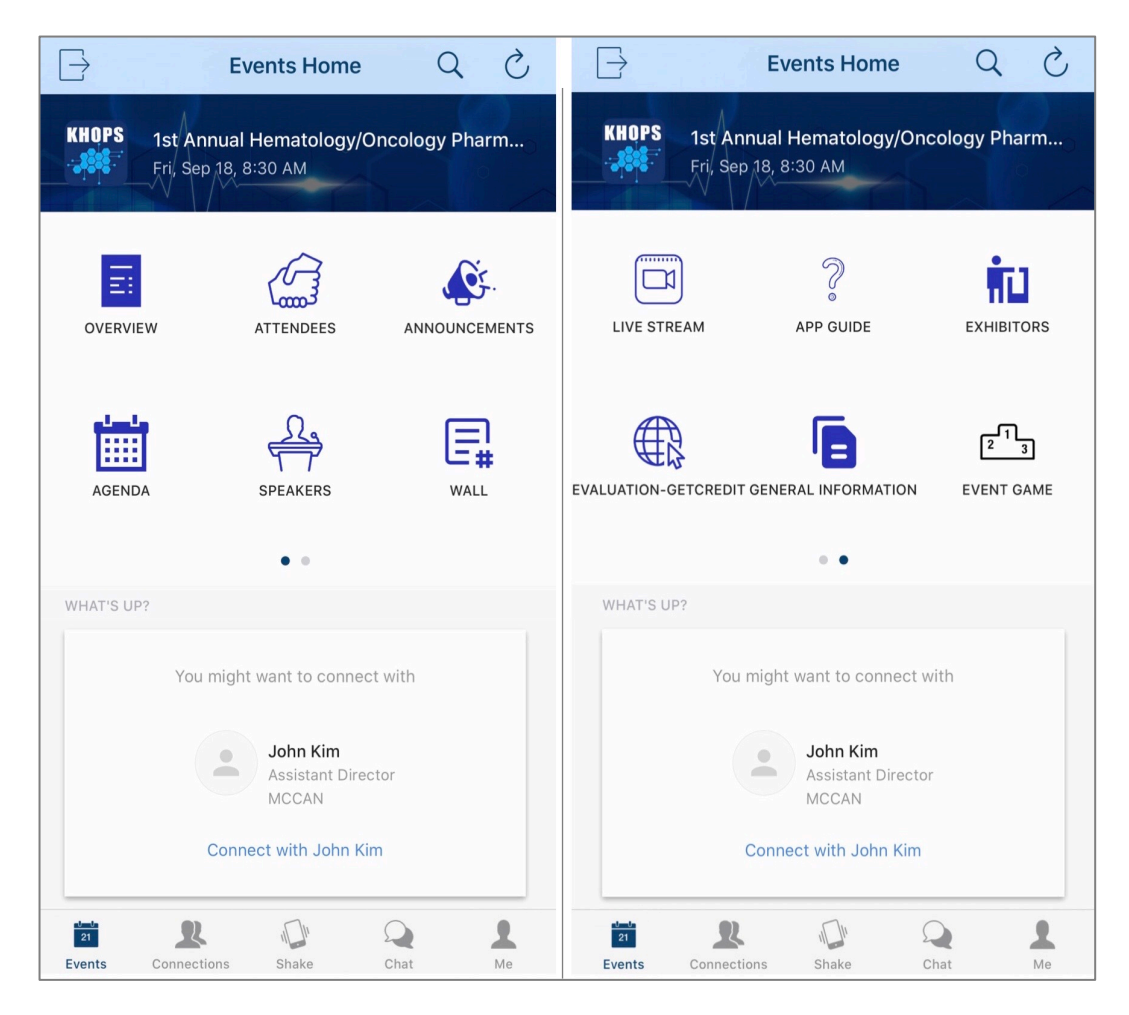

## Navigating the app

Within the *Chat Tab* you can:

- Start a new chat with your connections
- See your current conversations with your connections

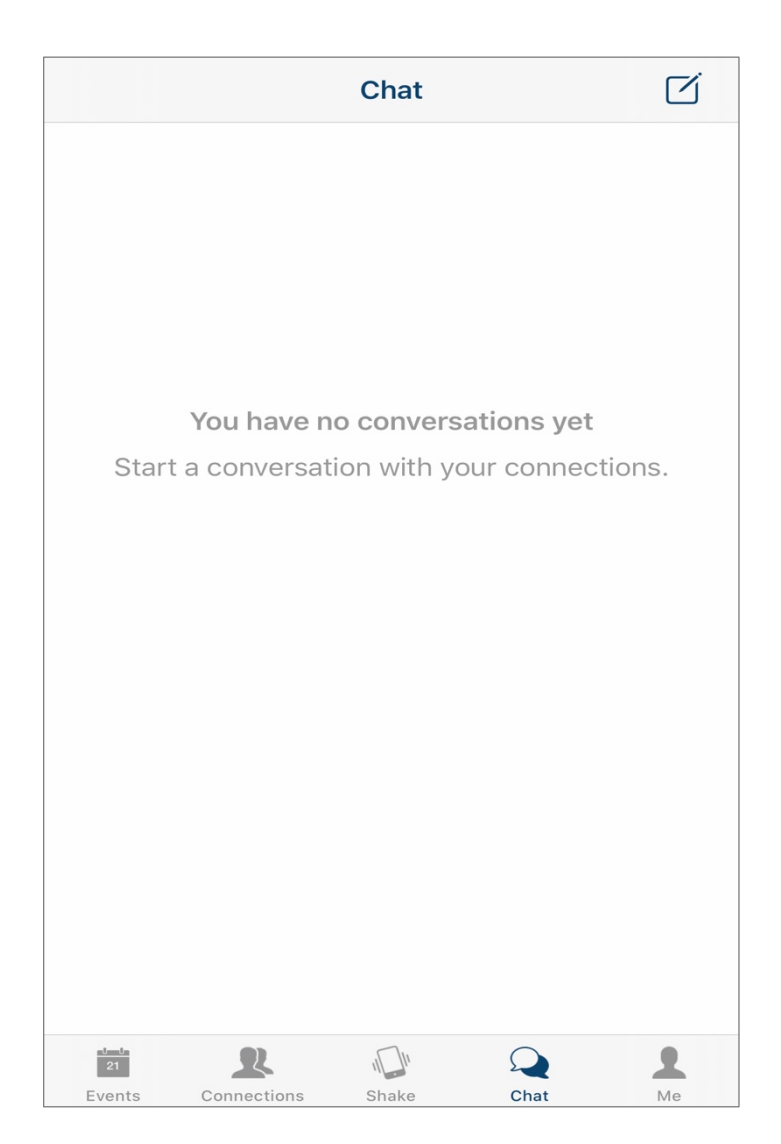

### Navigating the app

#### Within the *Me* tab you can:

- Edit your personal information and change your photo
- Edit and add your linked and social media accounts
- Edit the app settings with the button in the top left corner of the screen

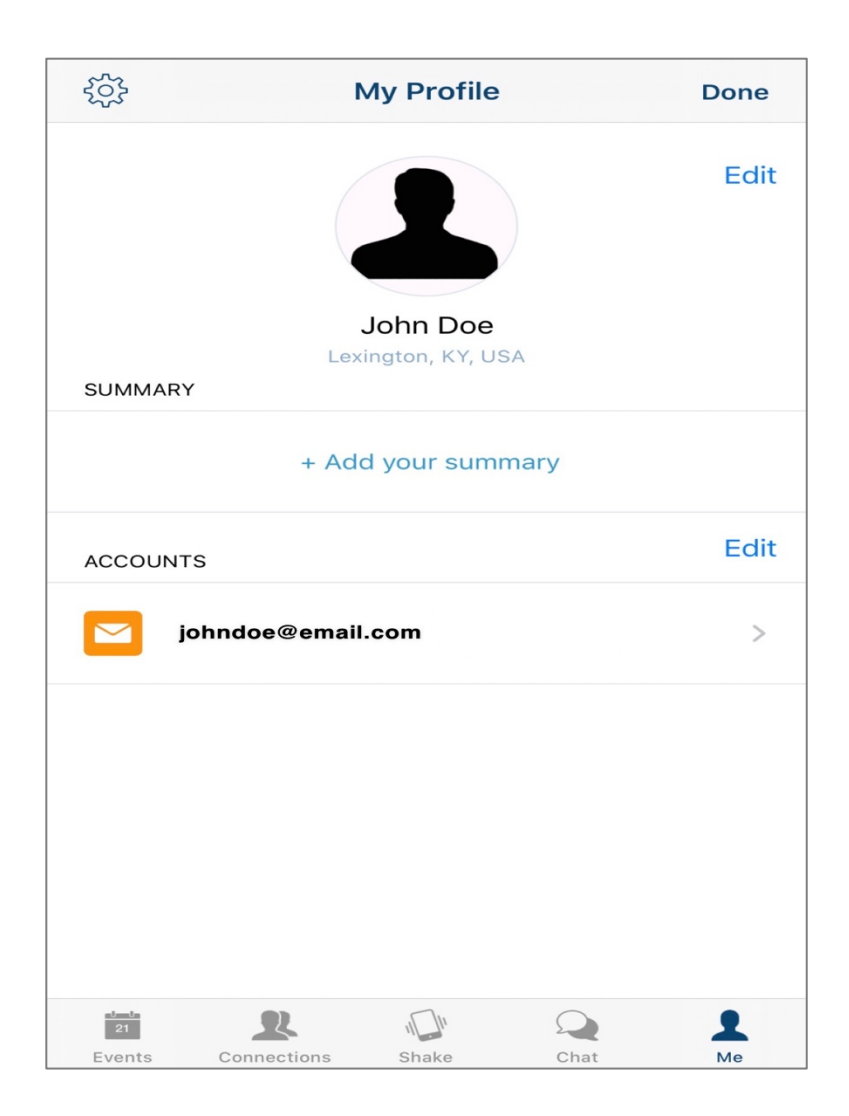